Metodologías de enseñanza y contextos para abordar la educación STEAM.

*Presentación de buenas prácticas.* 

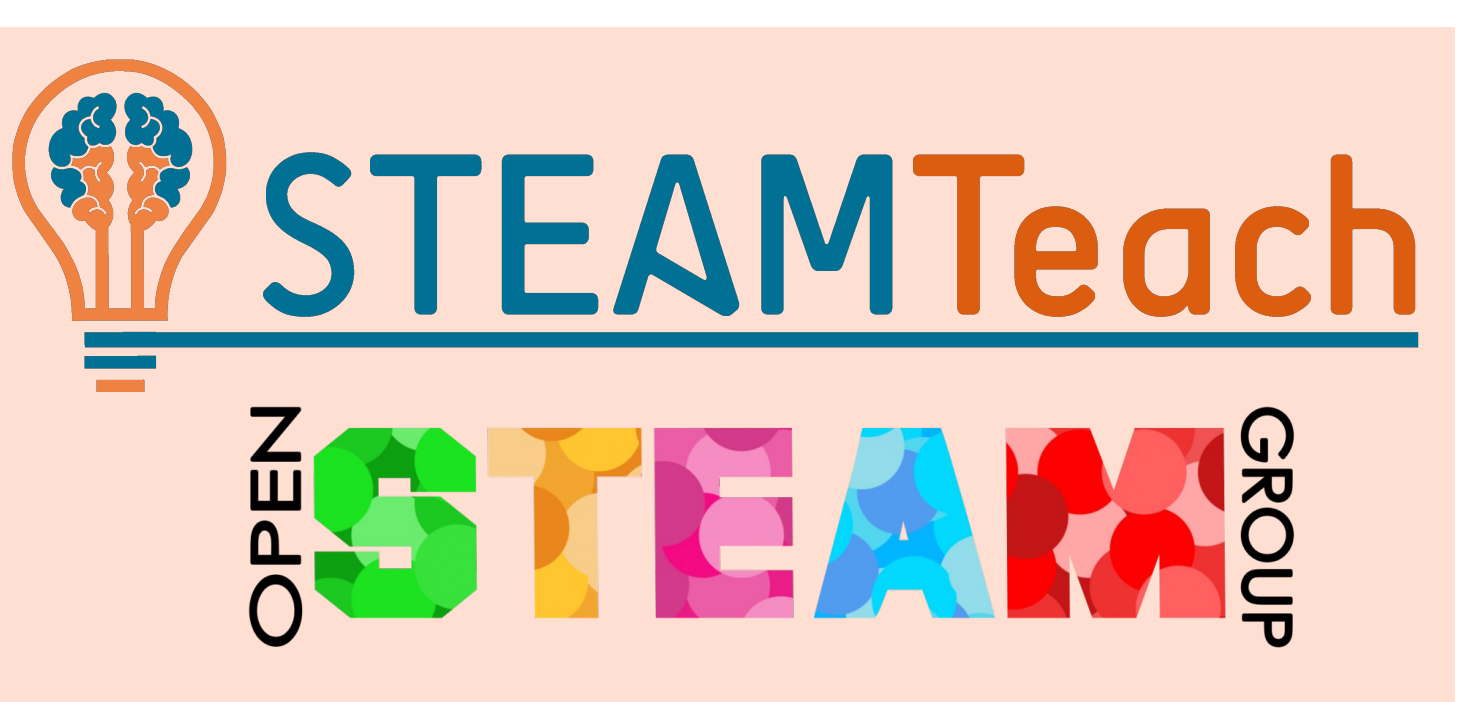

#### MARTES 7 DE MARZO DE 2023

Aprendizaje basado en Problemas e Investigación

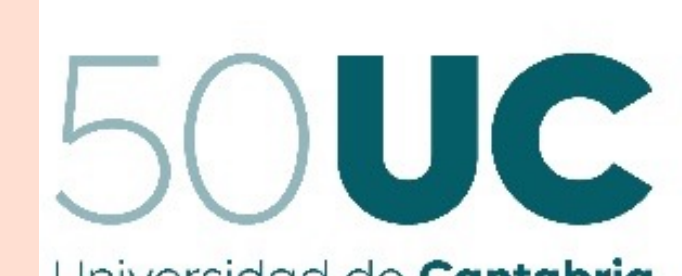

Universidad de Cantabria

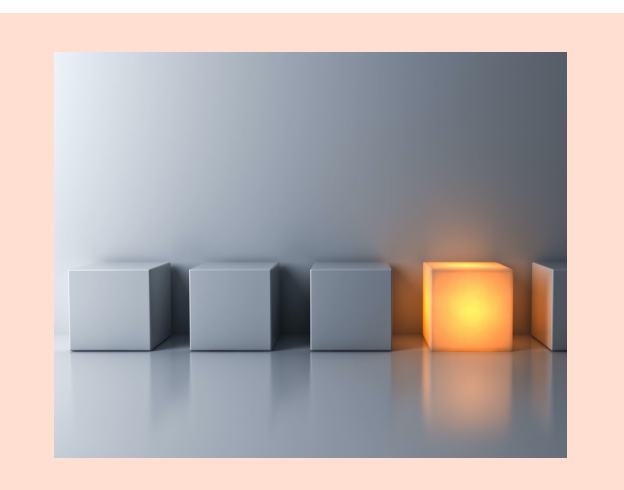

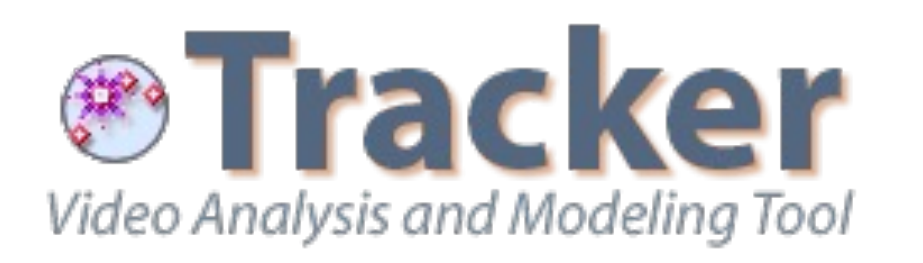

**Tracker** (*Video Analysis and Modeling Tools for Physics Education*), que podemos descargar en :

https://physlets.org/tracker/

para cargar vídeos y extraer información de ellos (velocidad, espacio, coordenadas, tiempos, etc...).

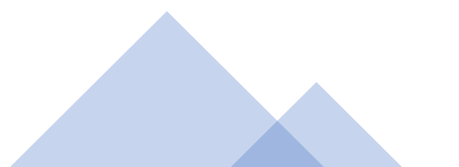

Problema de ejemplo que vamos a tratar de solucionar en este taller de introducción a Tracker.

*"Determinar la altura máxima que alcanza una pelota cuando la lanzamos al aire"* 

Tratando de modelizar la trayectoria, para ello:

- Grabaremos un vídeo del fenómeno físico.
- Obtendremos información matemática desde el vídeo, usando el programa Tracker.
- Con esos datos, hallaremos la ecuación de la curva que describe el movimiento.
- ESTE PROGRAMA PERMITE OBTENER MEDIDAS Y ECUACIONES <u>CON SOLO GRABAR UN VIDEO</u>.

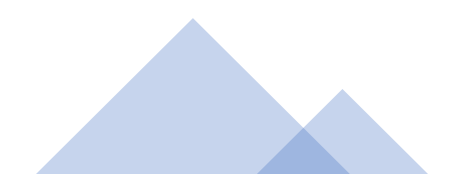

• GRABACIÓN DE UN VÍDEO, CON REFERENCIAS MÉTRICAS, PARA SU USO CON "TRACKER":

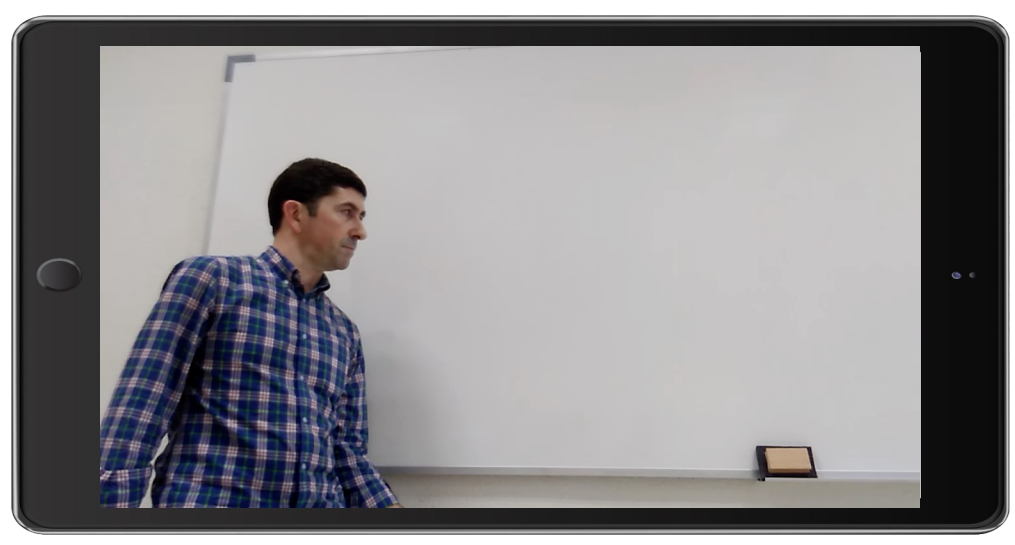

#### **IMPORTANTE:**

- Grabar el vídeo con buen contraste y fondo.
- Grabarlo desde plano paralelo y enfoque perpendicular.
- Que haya un objeto de referencia que podamos medir.

#### • EN ESTE TALLER VAMOS A USAR ESTE VIDEO:

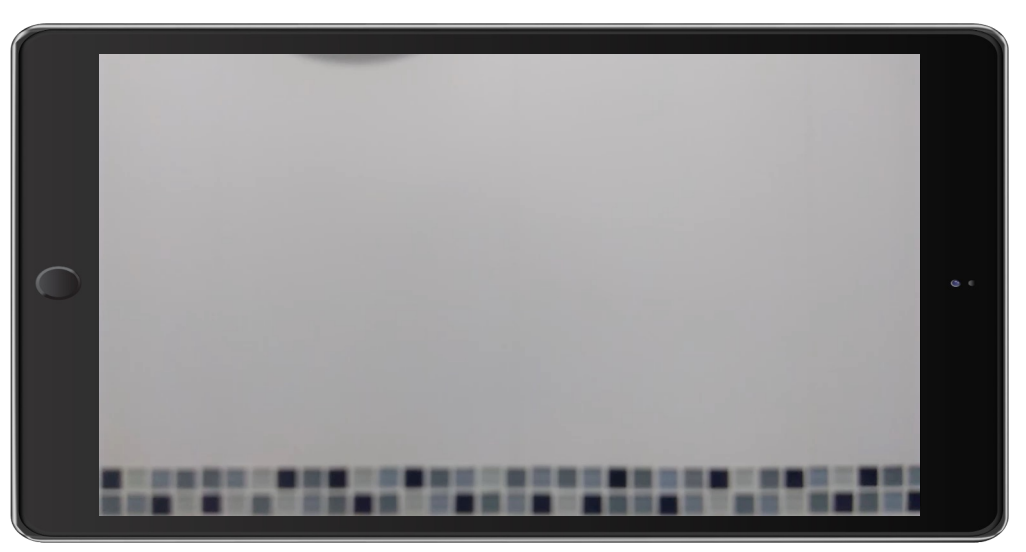

#### • VÍDEO DE EJEMPLO PARA USARLO EN ESTE TALLER CON "TRACKER":

#### PODEMOS CONSEGUIRLO DESDE "TEAMS":

• Lo tenemos en el equipo Teams "TALLER TRACKER", con código para unirse: n0okpef

# n 0 o k p e f

#### • TAMBIÉN PODREMOS OBTENERLO DESDE "GOOGLE DRIVE":

- En el Drive de Google con la cuenta:
- Usuario: tallertracker2023@gmail.com
- Contraseña: tracker2023\$

¿Dónde se introduce el código?

Haga clic en Unirse a un equipo o crear uno debajo de la lista de equipos y busque la tarjeta Unirse a un equipo con un código

• Entorno de Tracker y carga del vídeo, ajustando el inicio y el final deseado con los deslizadores:

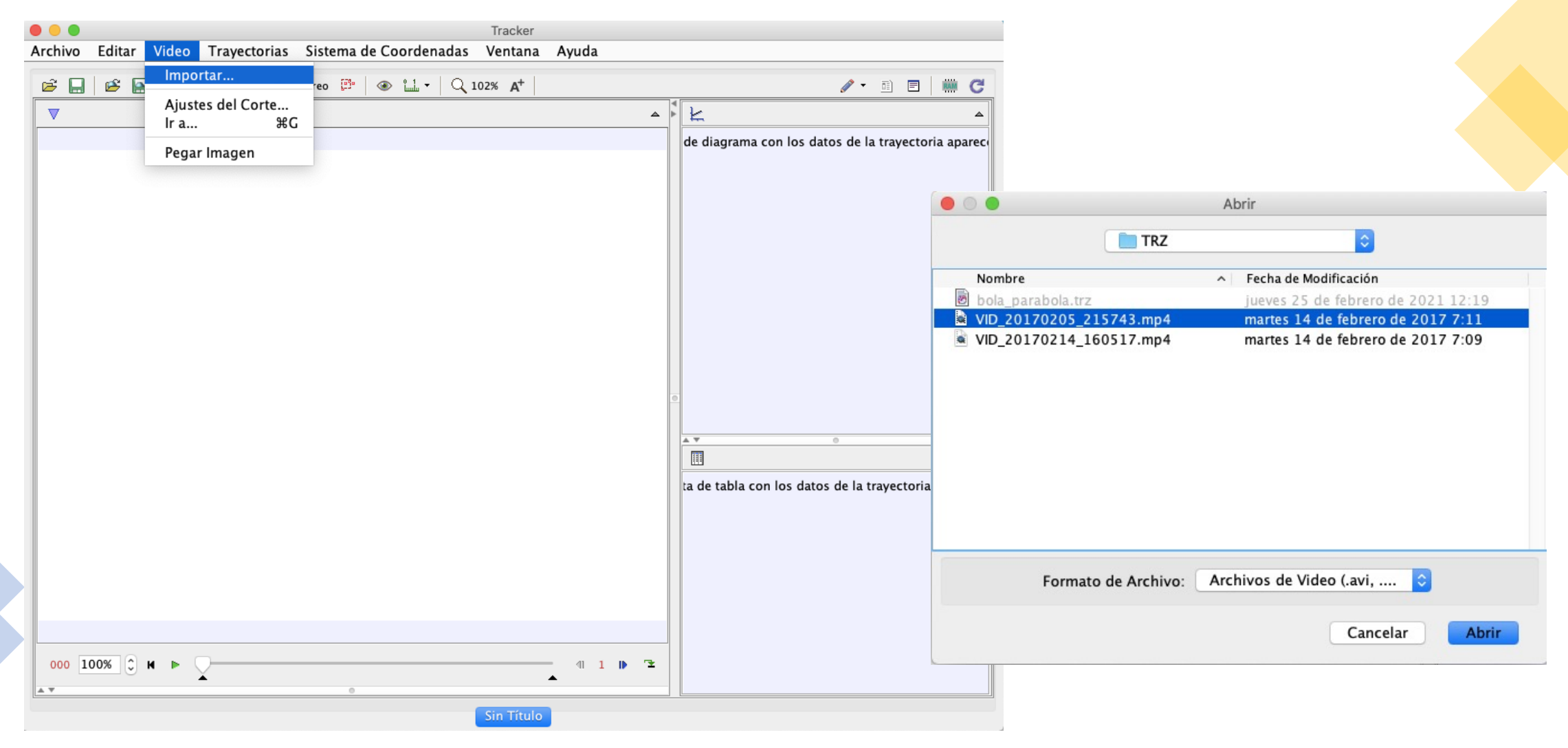

 <u>Entorno de Tracker y carga del vídeo,</u> <u>ajustando el inicio y el final deseado</u> <u>con los deslizadores</u>:

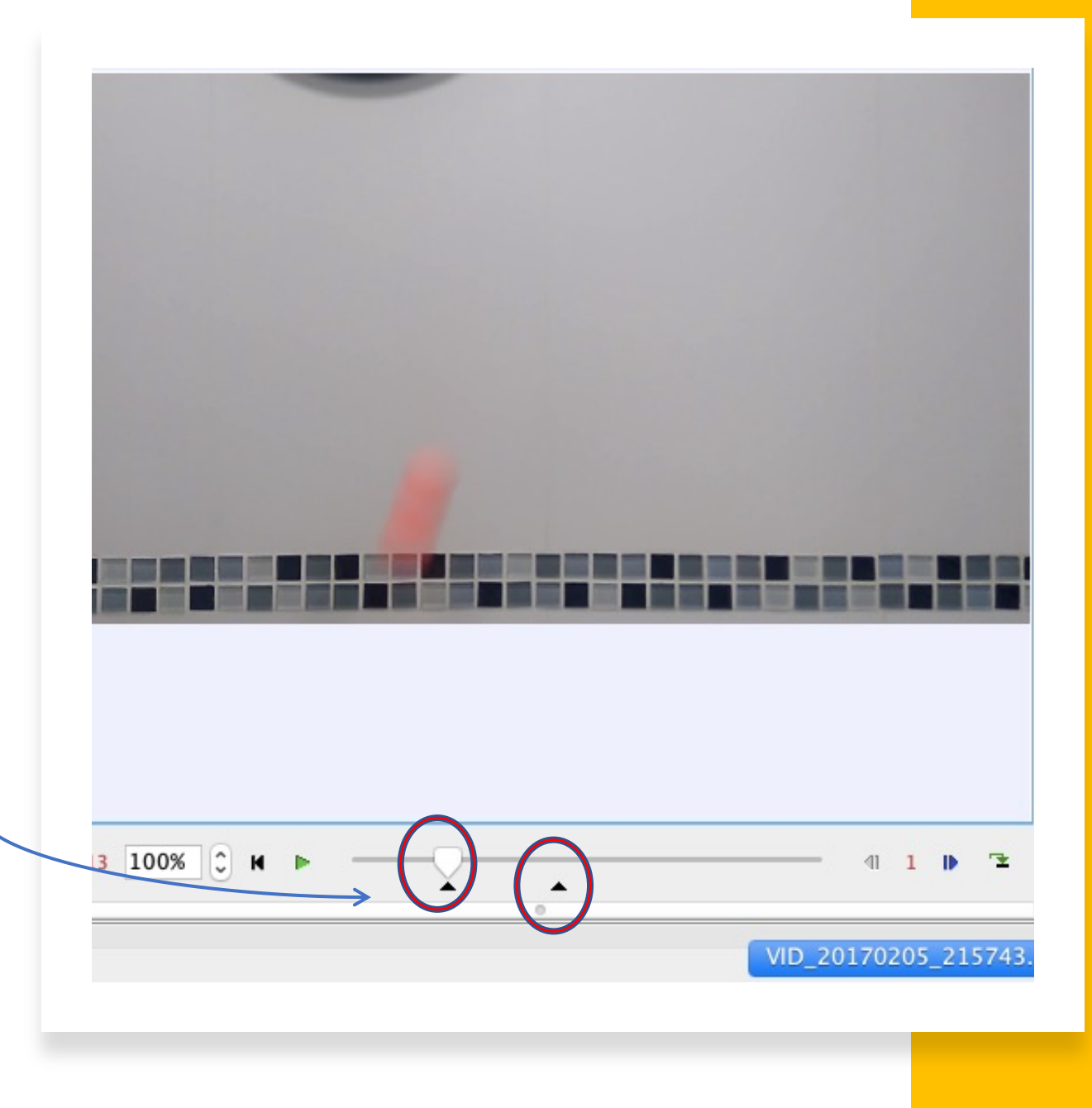

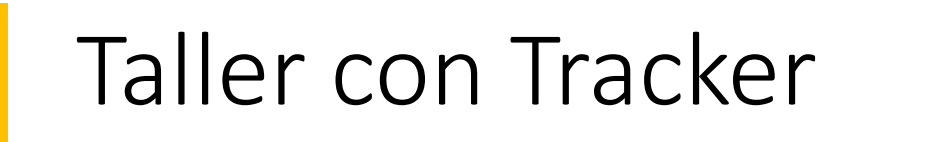

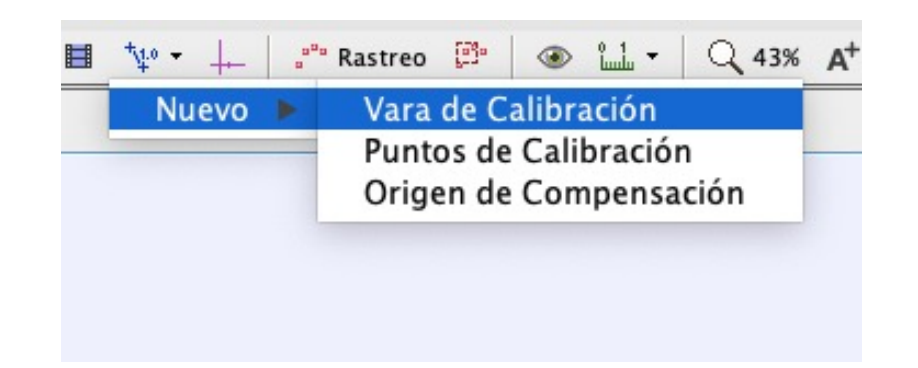

 <u>Vara de Calibración, para dar escala</u> <u>métrica a nuestro vídeo</u>:

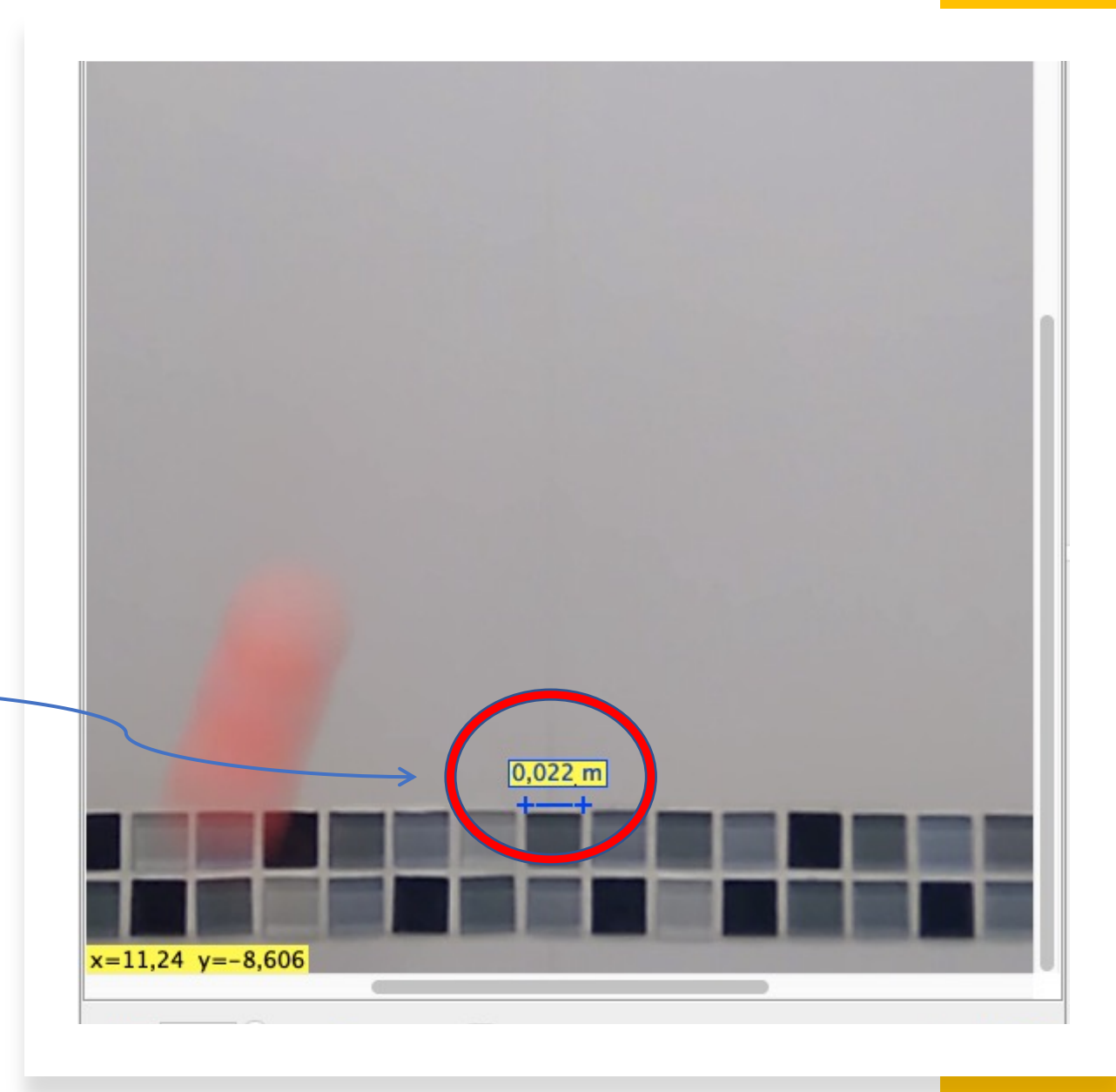

| 1 | Ventana        | ordenadas   | de Co   | Sistema     | torias   | Trayecto               | 0    |
|---|----------------|-------------|---------|-------------|----------|------------------------|------|
|   | 00% <b>A</b> + | 1   Q 1     | ۲       | astreo 📴    | .°°° R   | ₩ • +=                 | +    |
|   | el e 0,2°      | coordenadas | ejes de | Ocultar los | Mostrar/ | A 🗌 Re <mark>al</mark> | ón A |
|   |                |             |         |             |          |                        |      |

 <u>Ejes de coordenadas, para dejar</u> orientado nuestro origen y nuestros ejes X e Y:

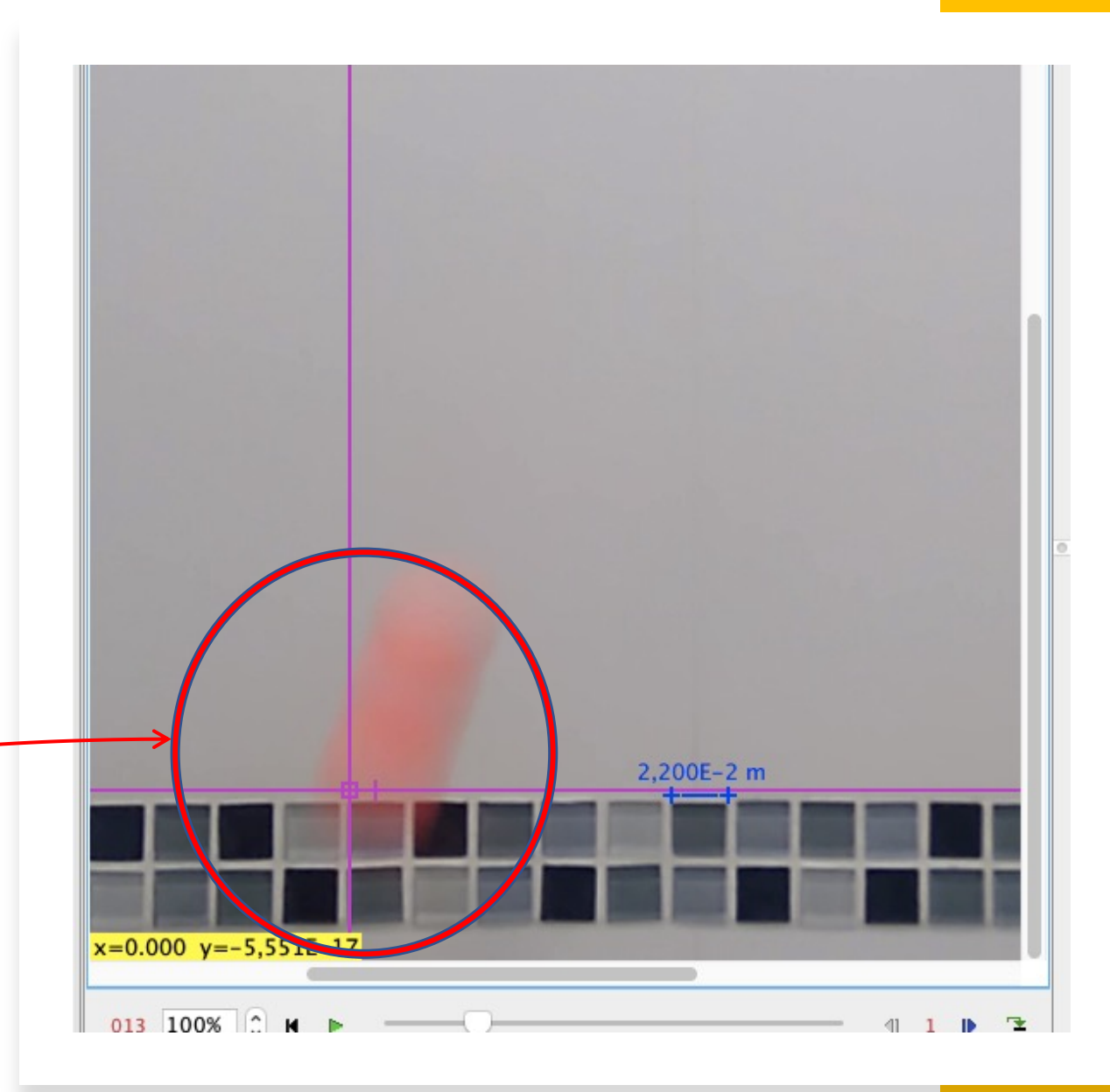

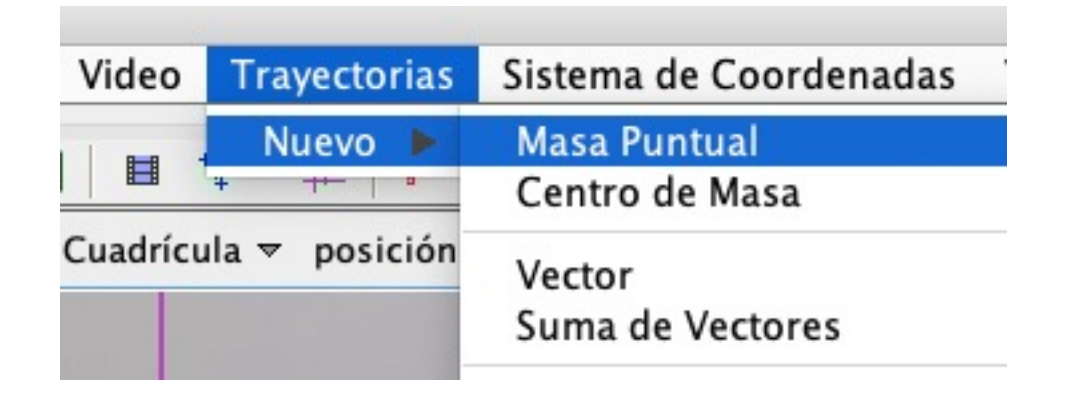

- <u>Masa Puntual, vamos a identificar el</u> objeto en movimiento, usamos la combinación de teclas:
- Círculo → patrón de búsqueda
- Cuadrado → zona de búsqueda

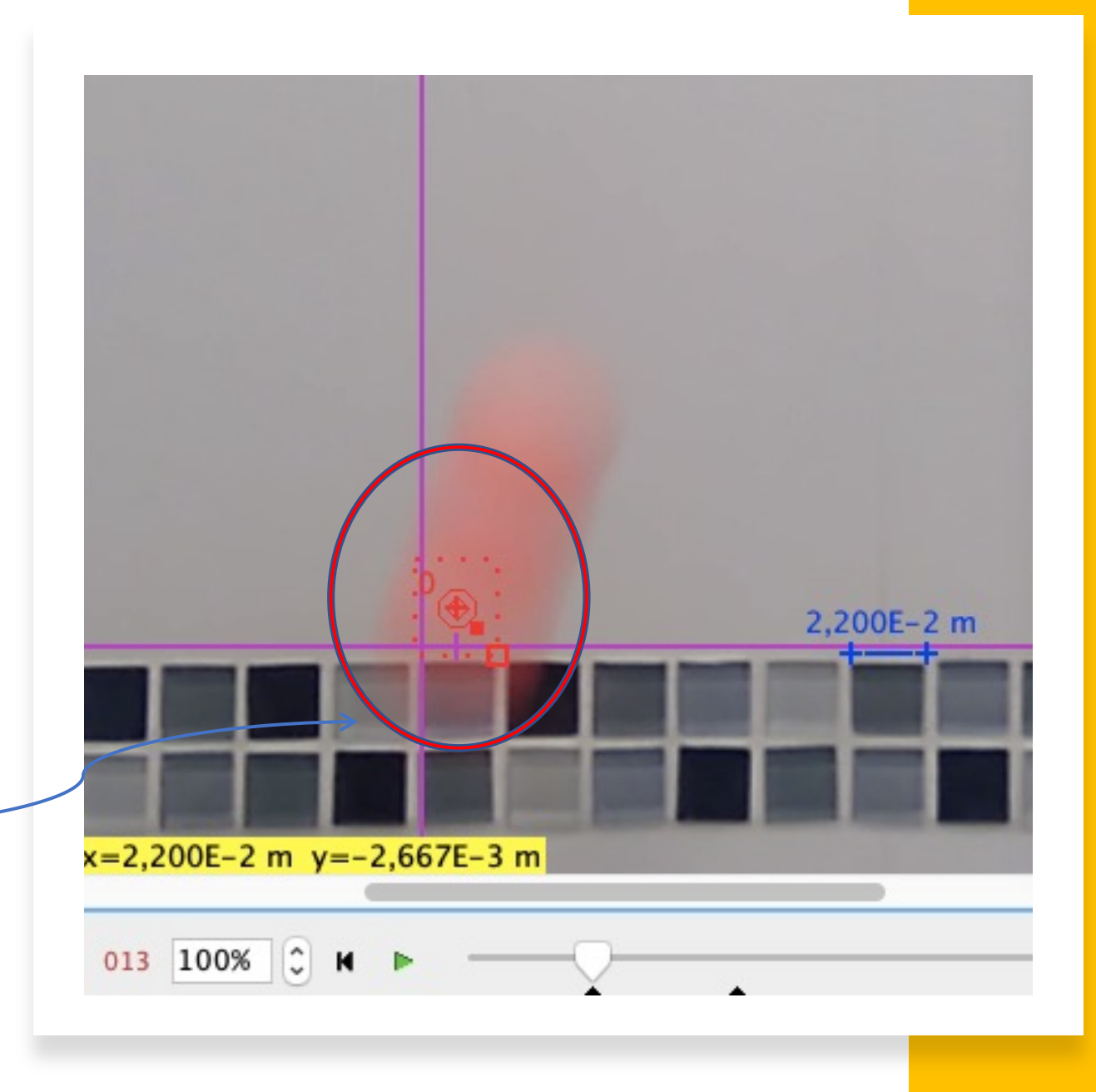

| 0                     | Autorastreador: ma         | sa A posición                                      |     |
|-----------------------|----------------------------|----------------------------------------------------|-----|
|                       | Burcar Paso atrás          | Buscar siguiente                                   |     |
|                       | Click para empezar la búso | ueda o mavúsc – click para más opcio               | nes |
| Fotograma 13:         | Plantilla                  | Coincidencias                                      |     |
|                       |                            |                                                    |     |
|                       |                            |                                                    |     |
| Plantilla:            | Tasa de evolución. 20% û   | Atadura 5% C Automarca                             | 1   |
| Plantilla:            | Tasa de evolución. 20% 🗘   | Atadura 5% C Automarca                             | -   |
| Plantilla:<br>Buscar: | Tasa de evolución. 20% 🗘   | Atadura 5% C Automarca                             |     |
| Plantilla:<br>Buscar: | Tasa de evolución. 20% 🗘   | Atadura 5% C Automarca Proyección futura Autosalto |     |

- <u>Trayectoria, le damos a [Buscar] y nos</u> generará los datos rastreando el movimiento del objeto :
- Suele ser automático, si en algún momento NO detectase el objeto o lo perdiese, podemos AYUDAR con:

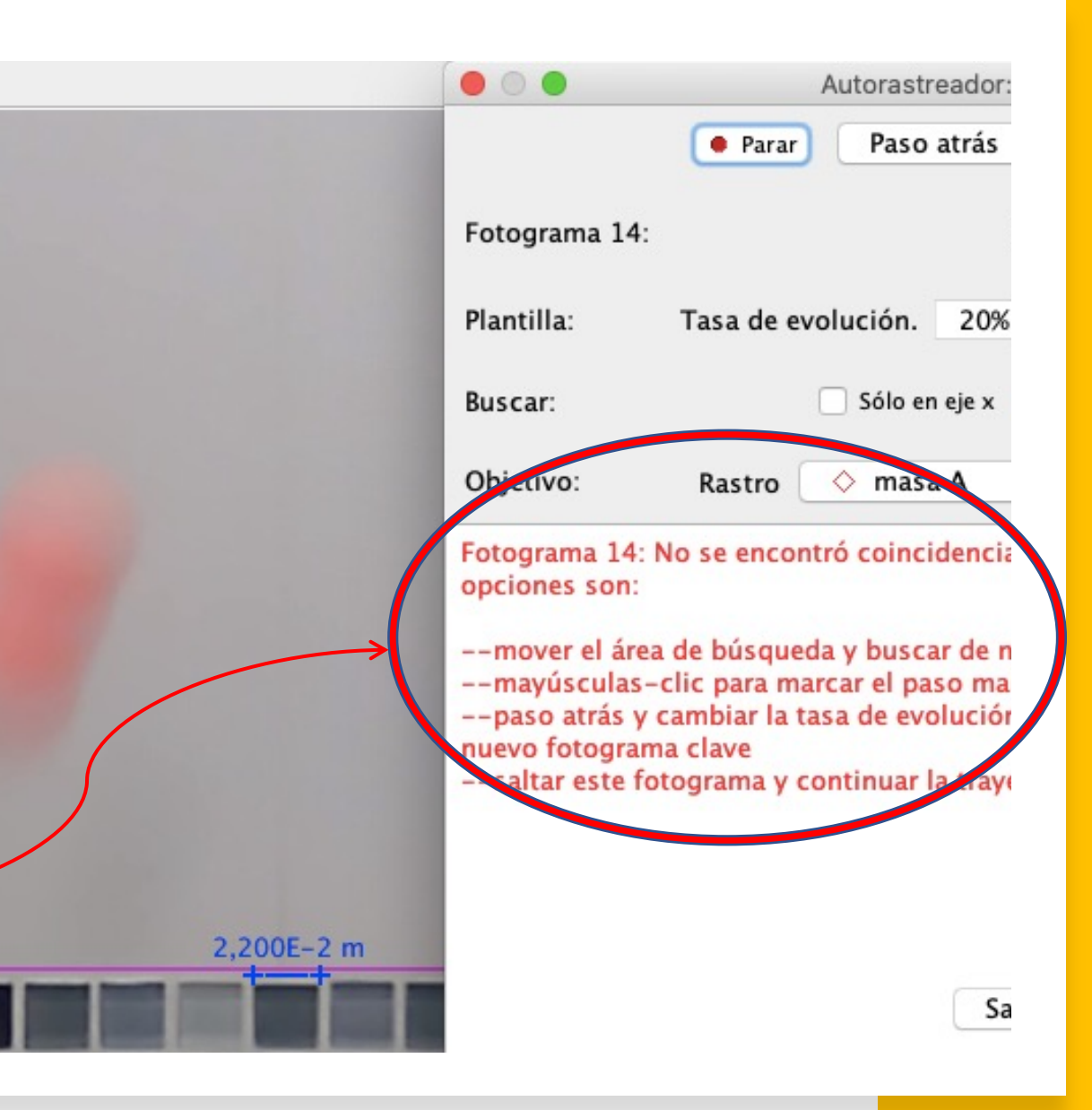

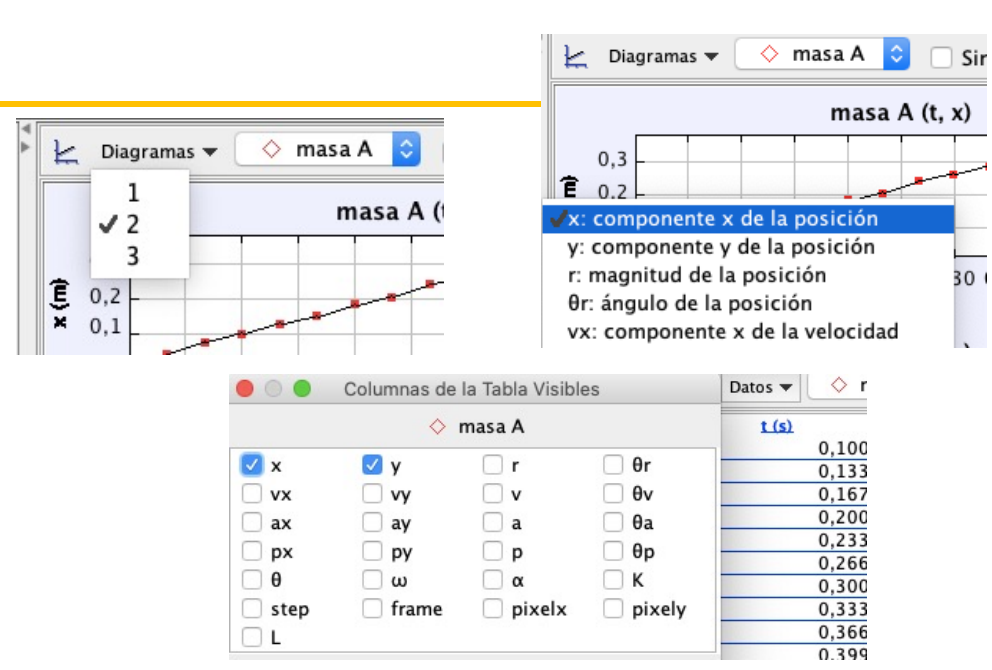

- <u>Trayectoria, para cada punto detectado</u> <u>en los fotogramas del vídeo</u>:
- Tenemos sus datos, que podemos seleccionar cuáles ver

• Y sus gráficas, que también podemos seleccionar cuáles mostrar

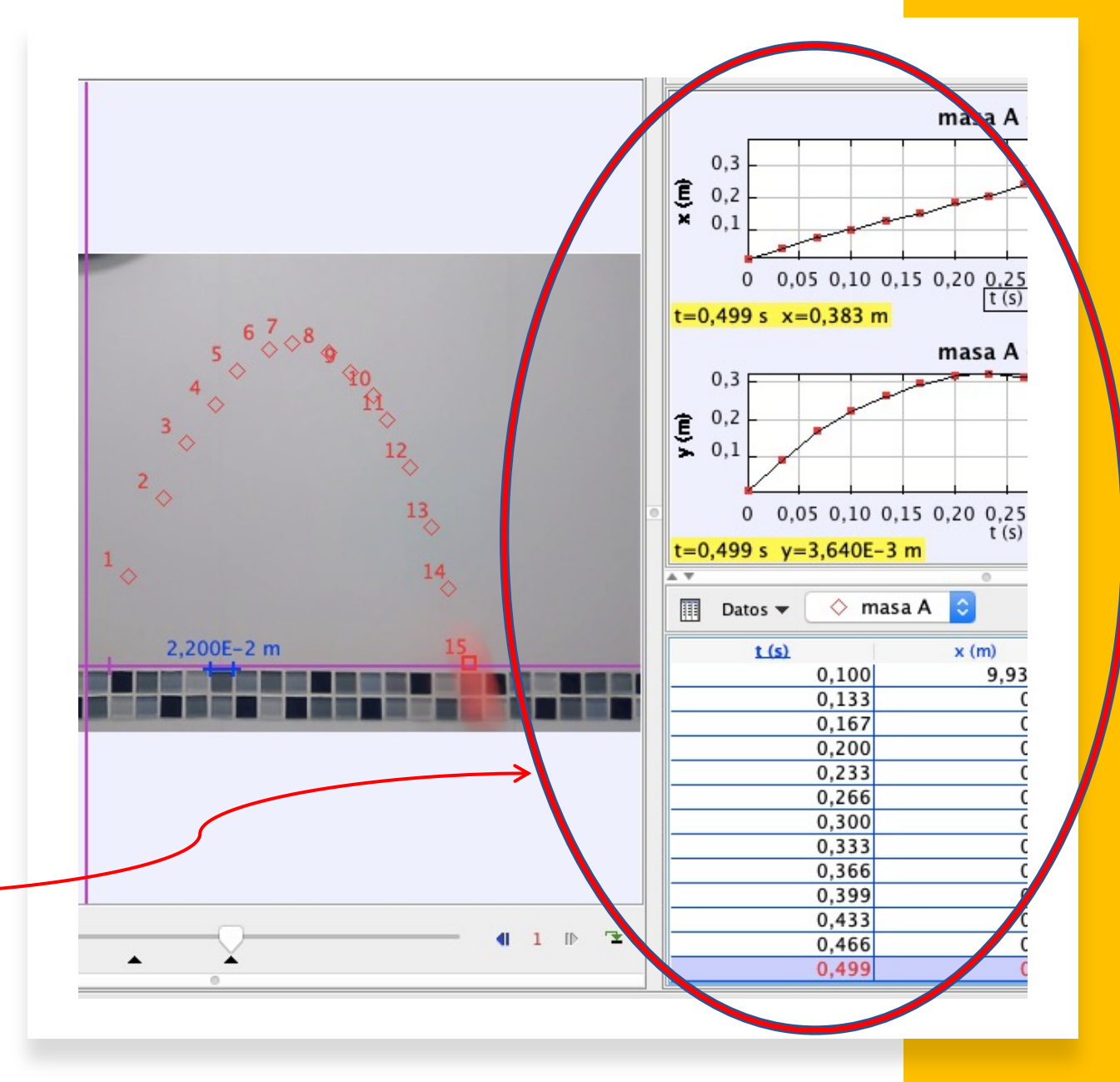

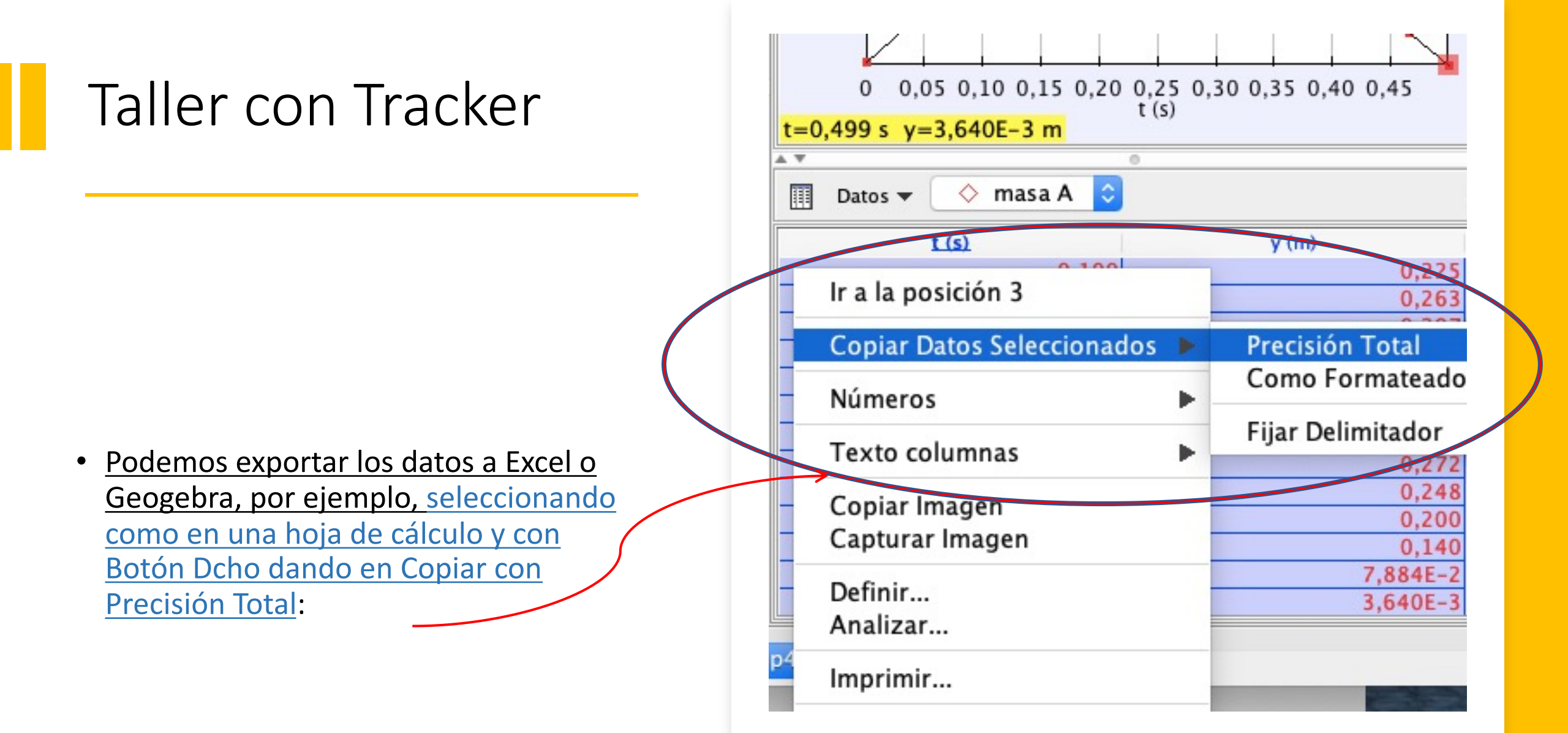

| € 0,2<br>0,1<br>0 0,05 0,10 0,15<br>t=0,173 s y=0,234 m<br>↓<br>Datos ▼ ◇ masa A<br>t (s)<br>C | Aumentar Zoom<br>Disminuir Zoom<br>Autoscale<br>Sincronizar Ejes Verticales<br>Mostrar y=0<br>Escala<br>Puntos Seleccionados<br>Puntos no Seleccionados |                                           |
|------------------------------------------------------------------------------------------------|----------------------------------------------------------------------------------------------------|-------------------------------------------|
|                                                                                                | Copiar Imagen<br>Capturar Imagen<br>Comparar con                                                                                                    | 3 + 1 > 1 > 1 > 1 > 1 > 1 > 1 > 1 > 1 > 1 |
| 9                                                                                              | Analizar                                                                                                    |                                           |
|                                                                                                | Algoritmos                                                                                                    | i                                         |

- <u>Modelización matemática, para obtener la</u> <u>ecuación de la curva que mejor se ajuste a</u> <u>la trayectoria del objeto</u>:
- Con el botón dcho pulsamos sobre los datos o sobre una gráfica y cogemos "Analizar", escogiendo el "Tipo de Ajuste" \_

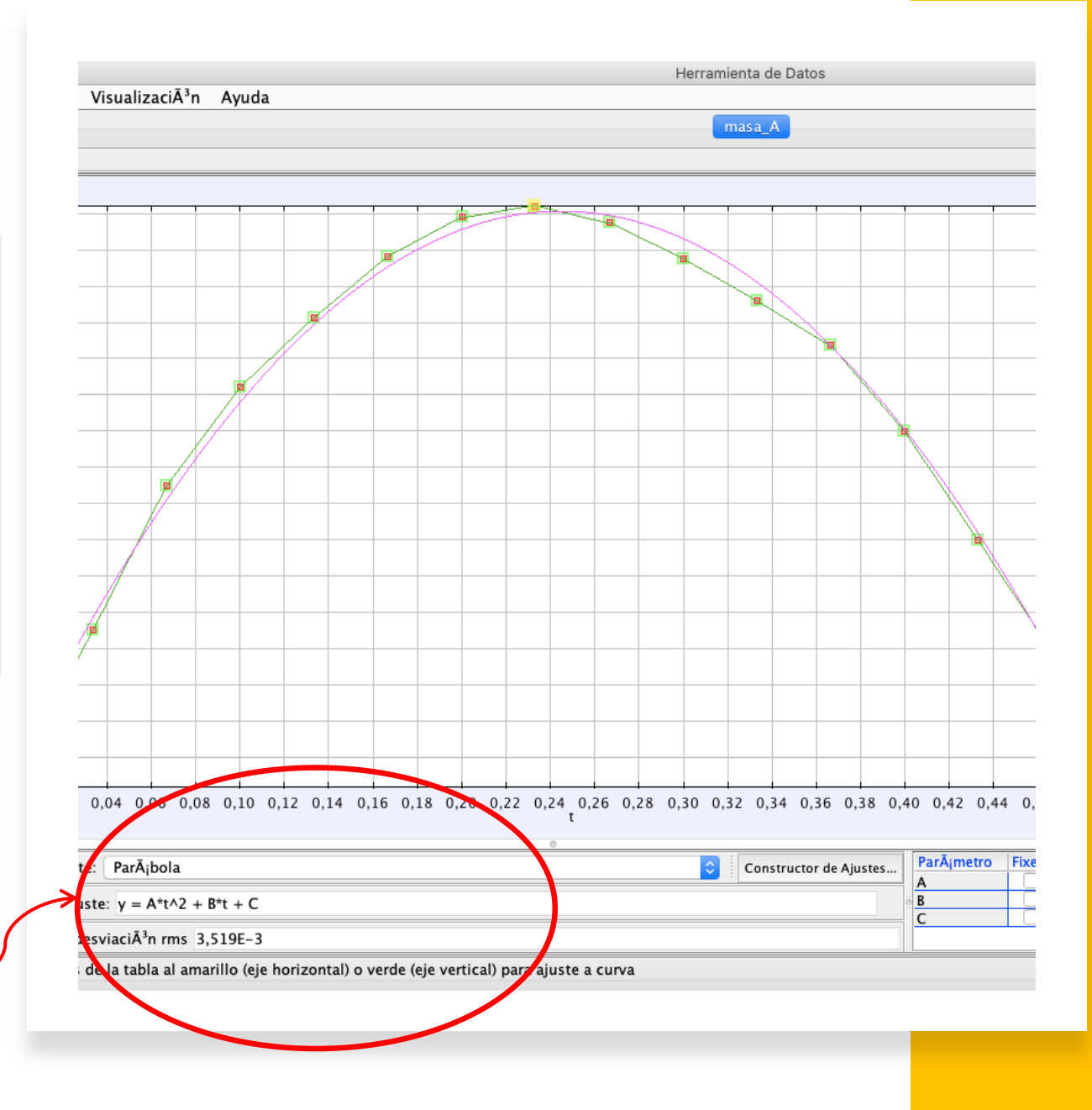

#### MODELIZACIÓN MATEMÁTICA CON "TRACKER": ECUACIÓN DEL MOVIMIENTO

El **movimiento parabólico**, también conocido como **tiro oblicuo**, consiste en *lanzar un cuerpo con una velocidad que forma un ángulo α con la horizontal*. La ecuación y(t) es:

$$y = y_0 + v_0 \cdot \sin(\alpha) \cdot t - \frac{1}{2} \cdot g \cdot t^2$$

Como g=9,8 m/s<sup>2</sup>, es esperable que el coeficiente A de la parábola sea -4,9.

Efectivamente, en nuestro modelo nos ajusta con A = -4,881  $\rightarrow$ 

Más info en:

https://www.fisicalab.com/apartado/ movimiento-parabolico#contenidos

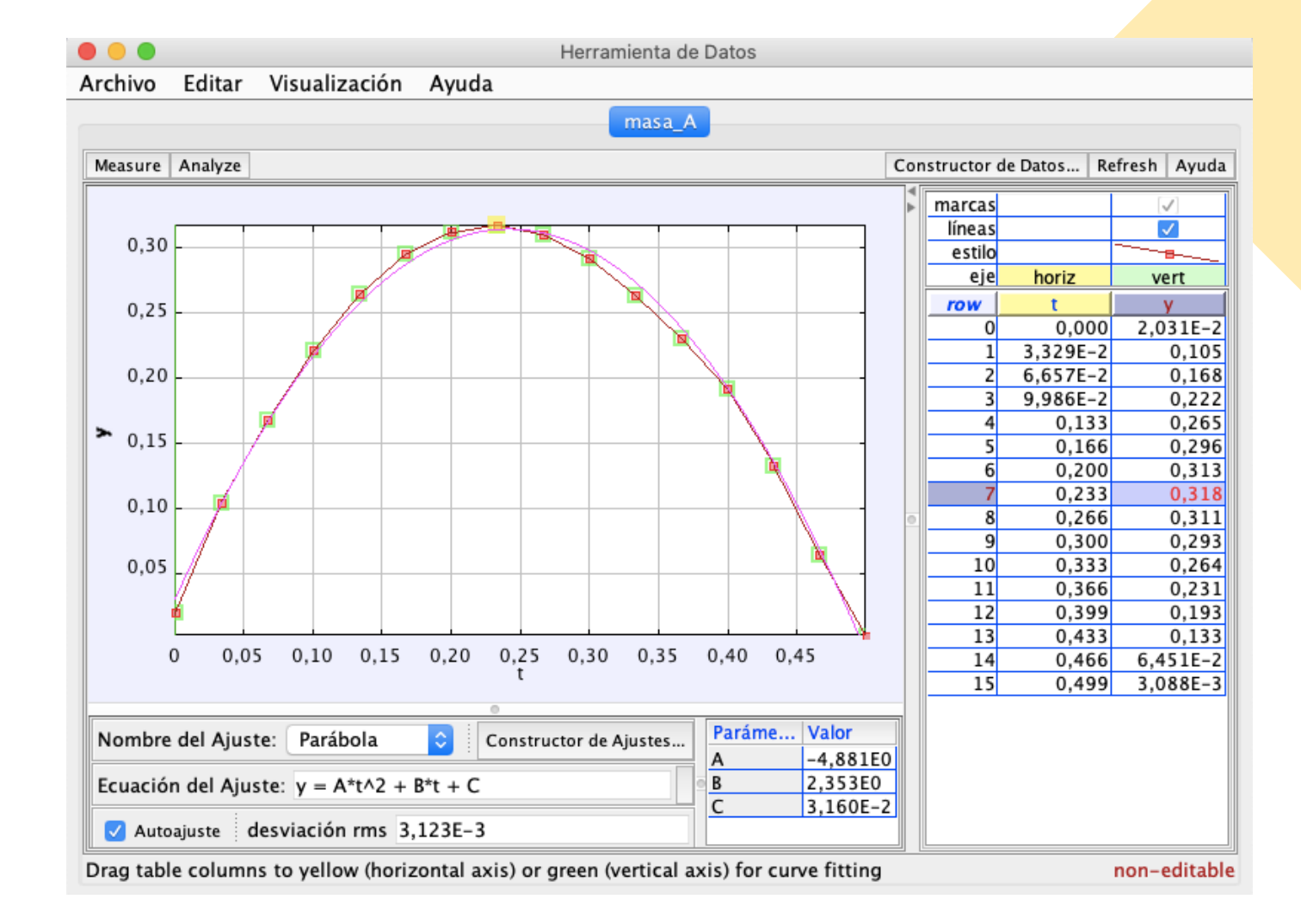

- SOLUCIONES CON "TRACKER":
- Responder al problema inicial

#### OBTENCIÓN CON TRACKER DE LA ALTURA MÁXIMA ALCANZADA:

Puede verse cómo en el vértice de la parábola, donde se alcanza la altura máxima, la componente v<sub>y</sub> de la \_\_\_\_\_\_velocidad es nula (en nuestro caso, casi nula -0,02706)

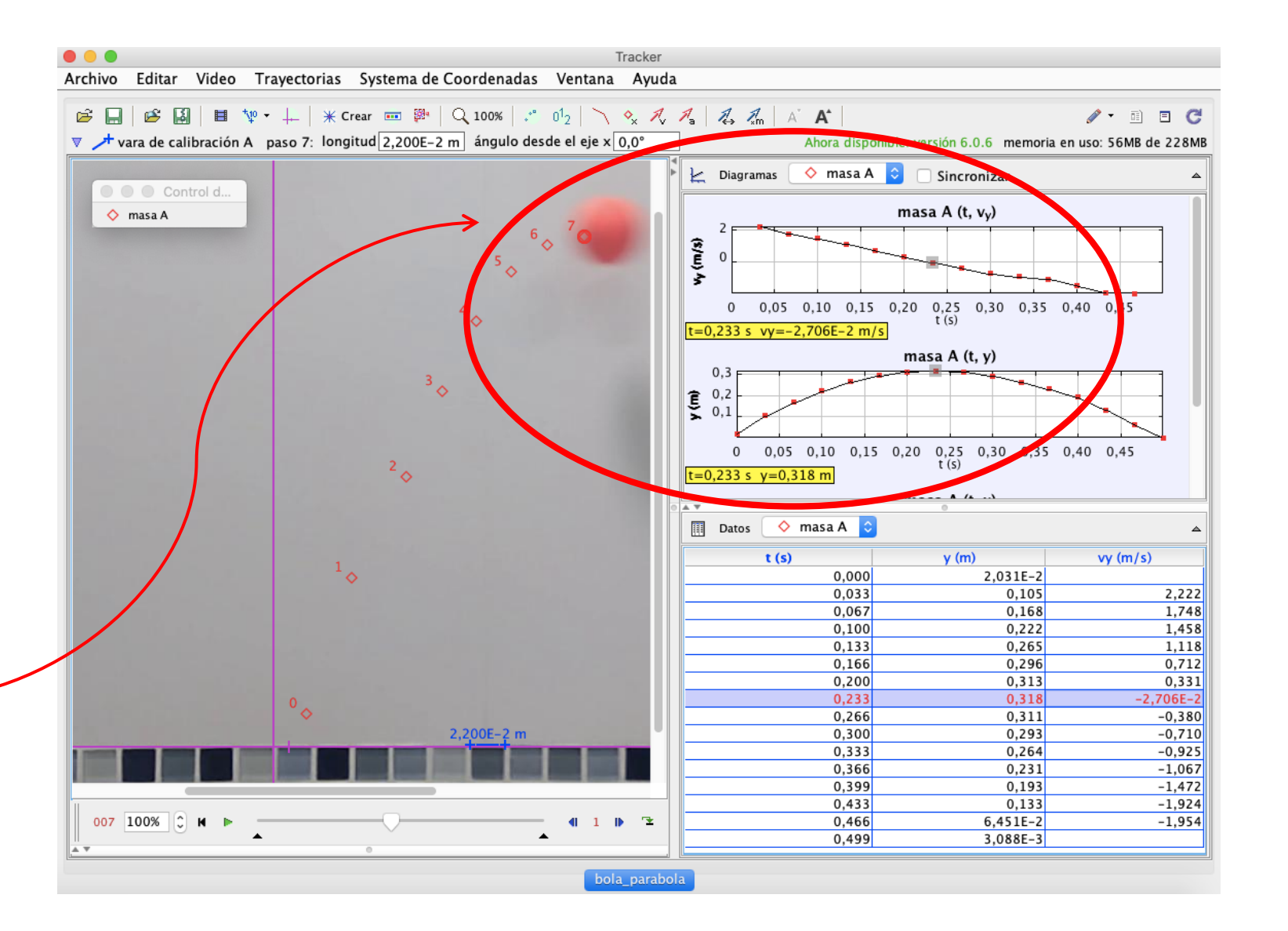

- GRABACIÓN DE NUESTRO PROYECTO:
- Creación de Fichero \*.TRZ

Tenemos muchas opciones para guardar nuestro proyecto, exportarlo, guardar el clip de vídeo, etc...

| Guardar como:       VID_20170205_215743         TRZ       Image: Comparison of the state of the state of the sta | Guardar proye                                                                                                    | cto Tracker como                                                                                                    |
|----------------------------------------------------------------------------------------------------|----------------------------------------------------------------------------------------------------|----------------------------------------------------------------------------------------------------|
| TRZ         Nombre       >       Fecha de Modificación         bola_parabola.trz       jueves 25 de febrero de 2021 12:19         VID_20170205_2022.trz       viernes 25 de febrero de 2022 15:55         VID_20170205_215743.mp4       martes 14 de febrero de 2017 7:11         VID_20170214_160517.mp4       martes 14 de febrero de 2017 7:09         viernes 25 de febrero de 2022 15:55                                                                                                    | Guardar como: VID_2017                                                                                                    | 0205_215743                                                                                                    |
| Nombre>Fecha de Modificaciónbola_parabola.trzjueves 25 de febrero de 2021 12:19VID_20170205_2022.trzviernes 25 de febrero de 2022 15:55VID_20170205_215743.mp4martes 14 de febrero de 2017 7:11VID_20170214_160517.mp4martes 14 de febrero de 2017 7:09viernes 25 de febrero de 2022 15:55                                                                                                    | TRZ                                                                                                    | •                                                                                                    |
|                                                                                                    | Nombre         ^           bola_parabola.trz         VID_20170205_2022.trz           VID_20170205_215743.mp4         VID_20170214_160517.mp4           VID_20170214_160517.mp4         VID_20170214_160517.mp4 | Fecha de Modificación<br>jueves 25 de febrero de 2021 12:19<br>viernes 25 de febrero de 2022 15:55<br>martes 14 de febrero de 2017 7:11<br>martes 14 de febrero de 2017 7:09<br>viernes 25 de febrero de 2022 15:55 |

| Archivo Editar Video Trayectorias Sis                                            | tema de |                                                 |
|----------------------------------------------------------------------------------|---------|-------------------------------------------------|
| Nueva Pestaña                                                                    | ЖN      |                                                 |
| 🚔 Abrir                                                                          | жо      |                                                 |
| Abrir Reciente                                                                   | •       |                                                 |
| 🛎 Abrir explorador de Librerías                                                  |         |                                                 |
| Cerrar Pestaña "VID_20170205_215743"<br>Cerrar Todos                             |         |                                                 |
| Grabar Pestaña "VID_20170205_215743<br>Grabar Pestaña Como<br>Guardar video como | " #S    |                                                 |
| 😫 Guardar proyecto como                                                          |         |                                                 |
| Guardar Conjunto de Pestañas Como                                                |         |                                                 |
| Importar                                                                         | •       |                                                 |
| Exportar                                                                         | <b></b> | Corte de Video                                  |
| Propiedades                                                                      |         | Archivo Tracker<br>Imagen miniatura "Thumbnail' |
| Imprimir                                                                         | ЖP      | Archivo de Datos                                |
| Salir                                                                            | ЖQ      |                                                 |
|                                                                                  |         |                                                 |

| 🔴 🔘 👘 Guardar proyecto                                        | Tracker                                                  |
|---------------------------------------------------------------|----------------------------------------------------------|
| Nombre: VID_20170205_2157                                     | 43                                                       |
| Descripción: ninguno                                          | ▼ 0,05 0,10 0,15 0,20                                    |
| Pestañas: VID_20170205_2157                                   | ′43 <del>▼</del> mas                                     |
| Vídeo: Guardar cortes como jpo                                |                                                          |
| Guardar corte como 🛛 Imag                                     | gen JPEG                                                 |
| Activar para incluir sólo el corte de v<br>metauatos. Innguno | ídeo, desactivar para incluir el vídeo completo original |
| Miniatura "Thumbnail": 320 x 2                                | 231                                                      |
| Archivos soportados: ninguno                                  | ▼ 0,03 0,10 0,13 0,20                                    |
| Avanzado: ninguno                                             | ▼                                                        |
| Ayuda Guardar como                                            | Cancelar 🗢 🔷 masa A 🗘                                    |

#### Taller de Tracker

• <u>USO DE "TRACKER"</u>: APLICACIÓN RELATIVAMENTE INTUITIVA Y FÁCIL DE USAR

Un sencillo TUTORIAL para el INICIO con el programa Tracker podemos verlo en:

https://youtu.be/\_OOL4KeCXEs

Hay más tutoriales variados y completos En la página de descarga de Tracker

https://physlets.org/tracker/

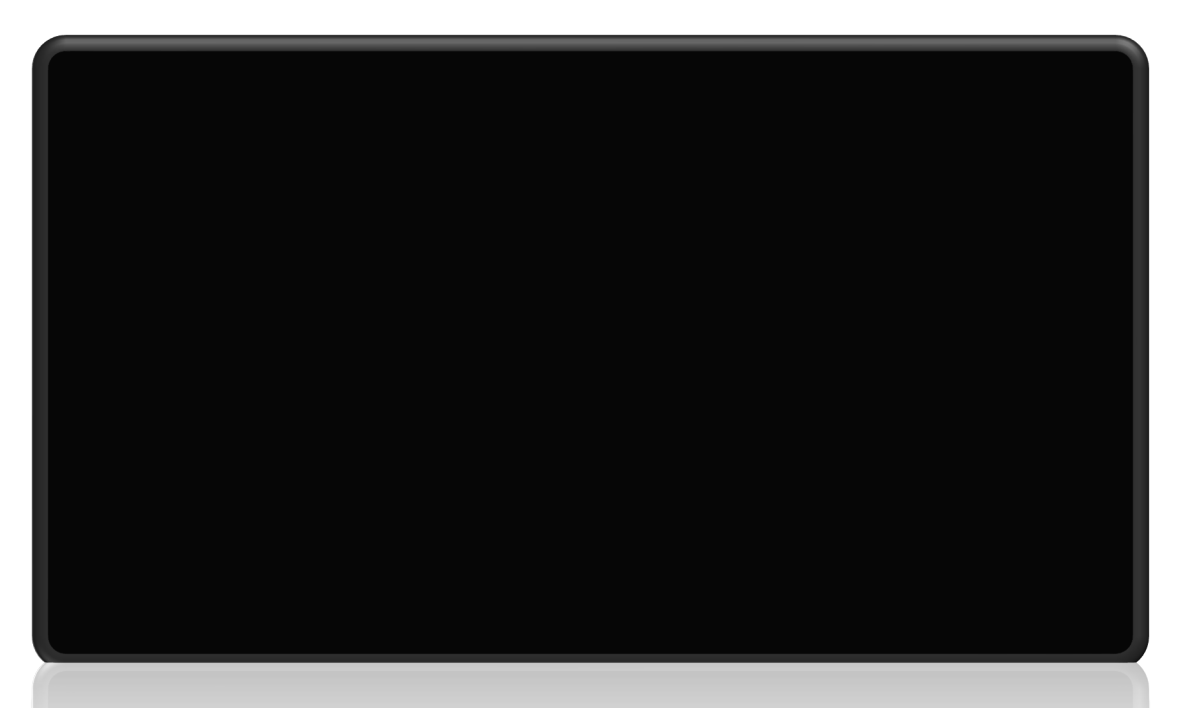

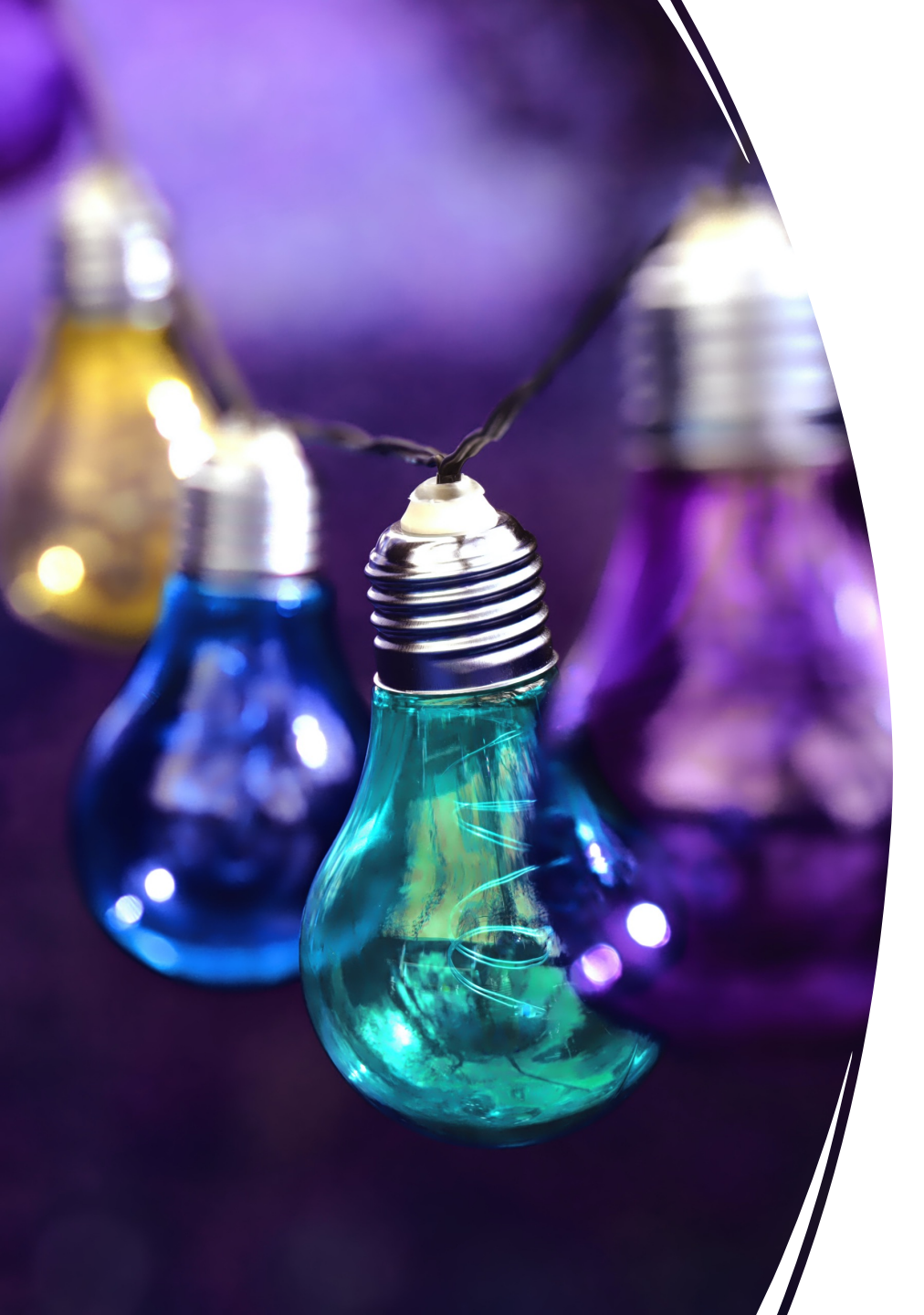

Este tipo de recursos siempre nos deberían llevar a pensar y reflexionar en:

.- ¿Dónde podría usarlo y cómo?

.- ¿Para qué problemas con los que trabajamos en el aula me pudiese servir?

A VER SI SE NOS ENCIENDEN LAS BOMBILLAS DE LAS IDEAS, pero no mucho que la luz está muy cara.

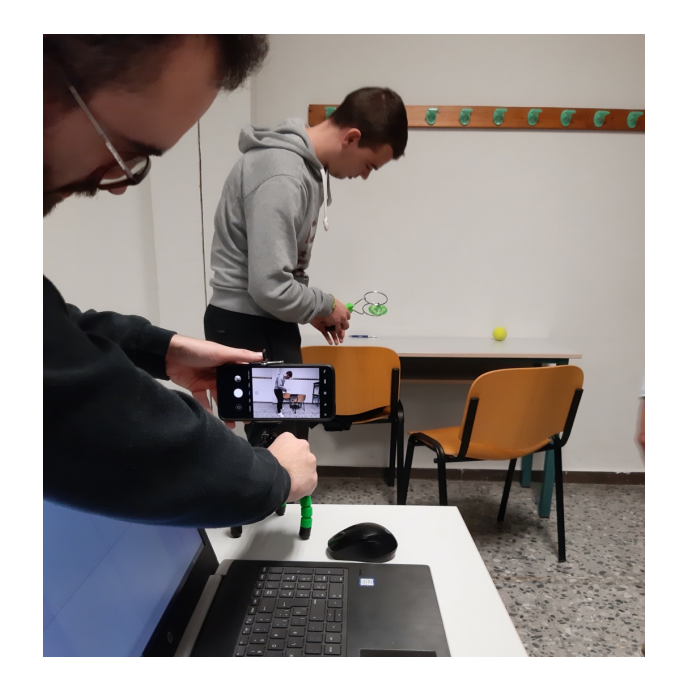

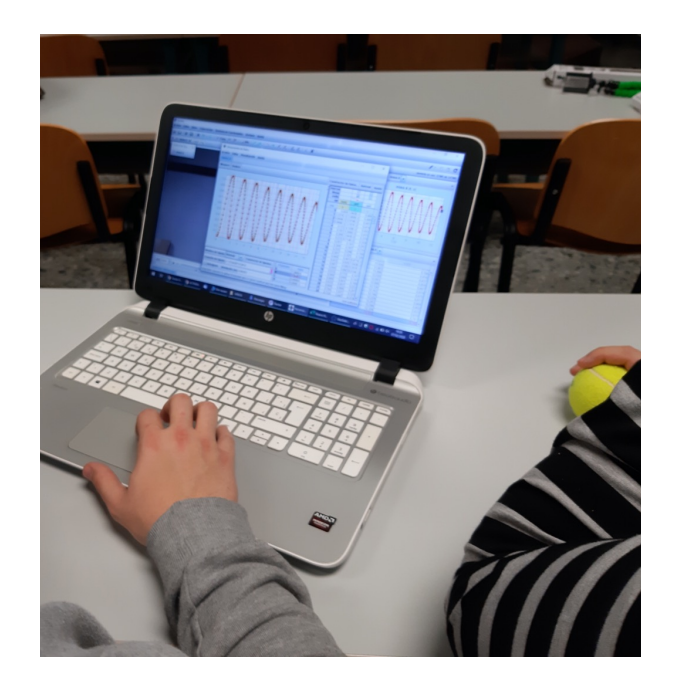

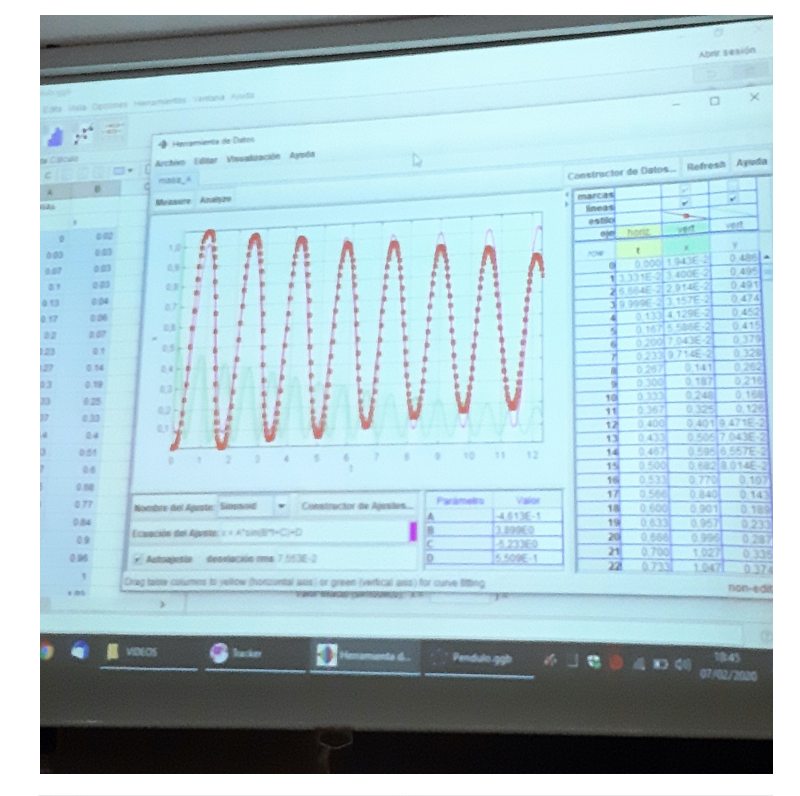

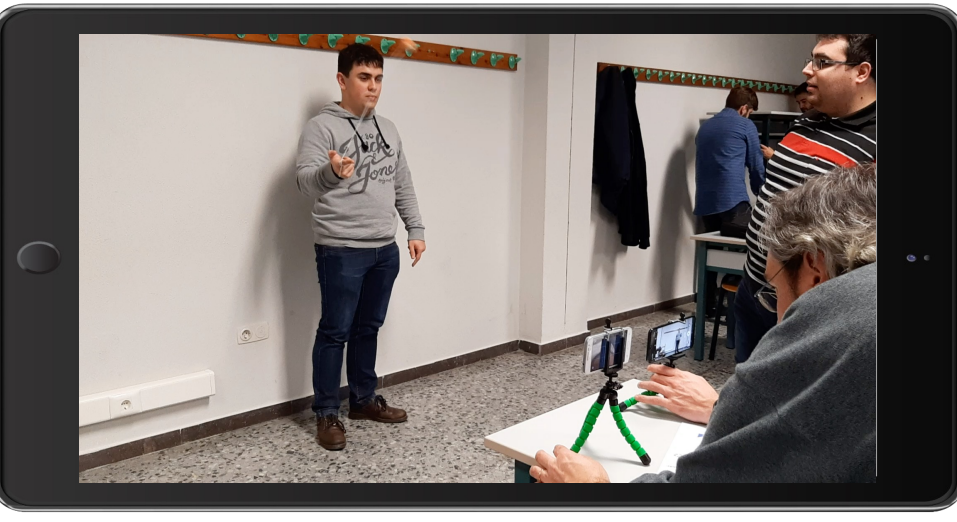

Ejemplos de vídeos y experimentos Tracker con alumnos

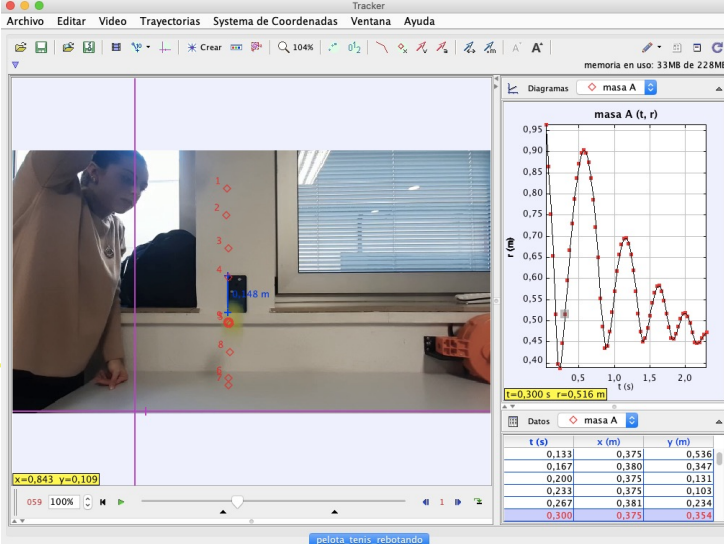

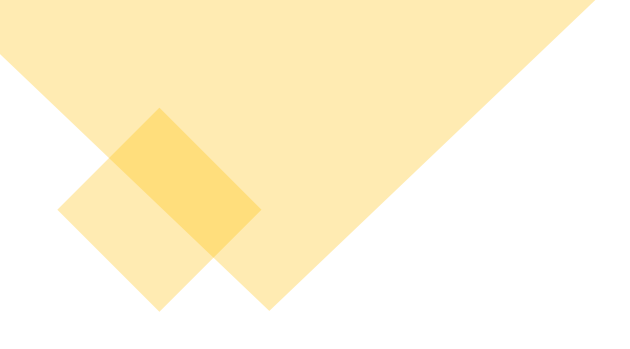

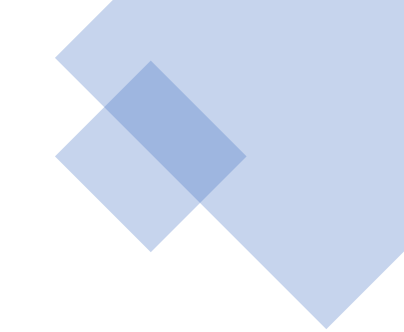

#### Muchas gracias por vuestra participación.

#### Espero os pueda ser de utilidad este recurso.

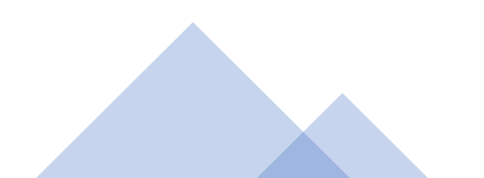